# Cisco Start Router

設定マニュアル 管理 IP アドレスとサブネットの変更 Cisco 841M J

2016年3月7日 第1.0版

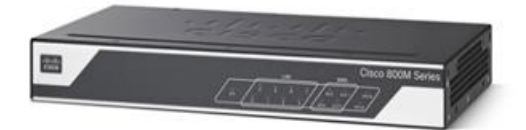

www.networld.co.jp

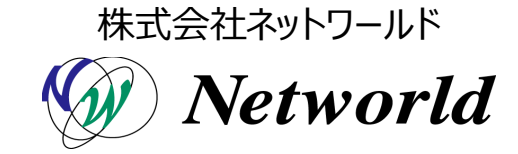

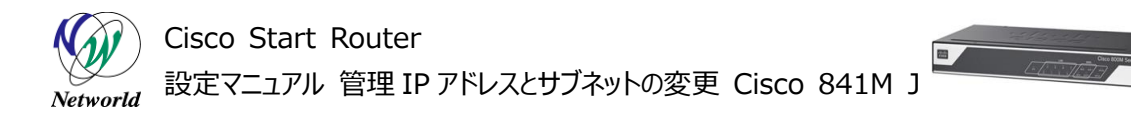

## 改訂履歴

| 1.0 2016年3月7日 ネットワールド ● 新規 | 版番号 | 改訂日       | 改訂者     | 改訂P | 内容 |
|----------------------------|-----|-----------|---------|-----|----|
|                            | 1.0 | 2016年3月7日 | ネットワールド | •   | 新規 |

#### 免責事項

- 本書のご利用は、お客様ご自身の責任において行われるものとします。本書に記載する情報については、株式会社ネットワールド(以下弊社)が慎重に作成および管理いたしますが、弊社がすべての情報の正確性および完全性を保証するものではございません。
- 弊社は、お客様が本書からご入手された情報により発生したあらゆる損害に関して、一切の責任を 負いません。また、本書および本書にリンクが設定されている他の情報元から取得された各種情報 のご利用によって生じたあらゆる損害に関しても、一切の責任を負いません。
- 弊社は、本書に記載する内容の全部または一部を、お客様への事前の告知なしに変更または廃 止する場合がございます。なお、弊社が本書を更新することをお約束するものではございません。

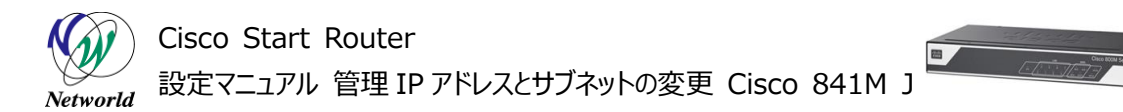

## 表記規則

| 表記                                                                                                    | 表記の意味                                                         |
|----------------------------------------------------------------------------------------------------|---------------------------------------------------------------|
| 「」(括弧記号)                                                                                                    | キー、テキストボックス、ラジオボタンなどのオブジェクト                                   |
|                                                                                                    | 入力または選択するシステム定義値                                              |
| <italic>(イタリック文字)</italic>                                                                                                    | 入力または選択するユーザー定義値                                              |
| ────────────────────────────────────                                                                                                    | 入力または選択するオブジェクト                                               |
| ""(二重引用符記号)                                                                                                    | 表示されるメッセージ                                                    |
| (蛍光マーカー)                                                                                                    | 確認するメッセージ                                                     |
| 表記の例)<br>(1) Exec」ラジオボタンを選<br>(2) テキストボックスに以下の                                                                                                    | 択します。<br>Jマンドを入力します。                                          |
| ightarrow copy running-config <                                                                                                    | file name>                                                    |
| (3) コマンドを実行]ボタンを<br>Destination filename<br>Building configuratio                                                                                                    | クリックします。正常に実行されれば、画面に"[OK]"が表示されます。<br>[startup-config]?<br>n |
| CLIによる設定                                                                                                    |                                                               |
| <ul> <li>CU繊維はルータのコマンドプロンプトで実行可能な認.</li> <li>① Exec</li> <li>② Configure</li> <li>③ Copy running-config startup-config</li> <li>□マンドを実行 クリア</li> <li>Destination filename [startup-config]?<br/>Building configuration</li> <li>[OK]</li> </ul> | をや、全てのIOS CUコマンドを入力できます                                       |

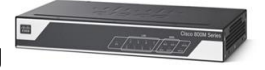

# <u>目次</u>

| 1. はじめに                         | 1  |
|---------------------------------|----|
| 1.1 対象製品                        | 1  |
| 1.2 CCP Express のシステム要件         | 1  |
| 1.3 クイックリンク                     | 2  |
| 2. システム構成                       | 3  |
| 2.1 使用した機材                      | 3  |
| 3. 設定手順                         | 5  |
| 3.1 新しいアクセス制御エントリーの作成           | 5  |
| 3.2 新しいネットワークオブジェクトグループエントリーの作成 | 6  |
| 3.3 管理 IP アドレスの変更               | 8  |
| 3.4 古いネットワークオブジェクトグループエントリーの削除  | 12 |
| 3.5 古いアクセス制御エントリーの削除            | 14 |
| 3.6 セキュリティ ACL の設定              | 16 |
| 3.7 新しい DHCP プールの作成             | 19 |
| 3.8 古い DHCP プールの削除              |    |
| 4. 設定ファイル                       | 25 |

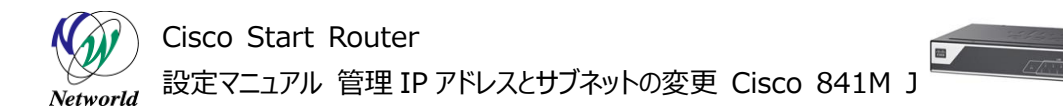

## 1. はじめに

本書は、Cisco Configuration Professional Express(以下 CCP Express)のアドバンス ドセットアップを使用して Cisco 841M Jシリーズの管理 IP アドレスとサブネットの変更を実行する手順を 説明した資料です。CCP Express は、Web UIを備えた組み込みのデバイス管理ツールです。CCP E xpressのアドバンスドセットアップを使用すると、WAN、LAN、およびセキュリティなど、製品の詳細設定を 簡単に実行できます。

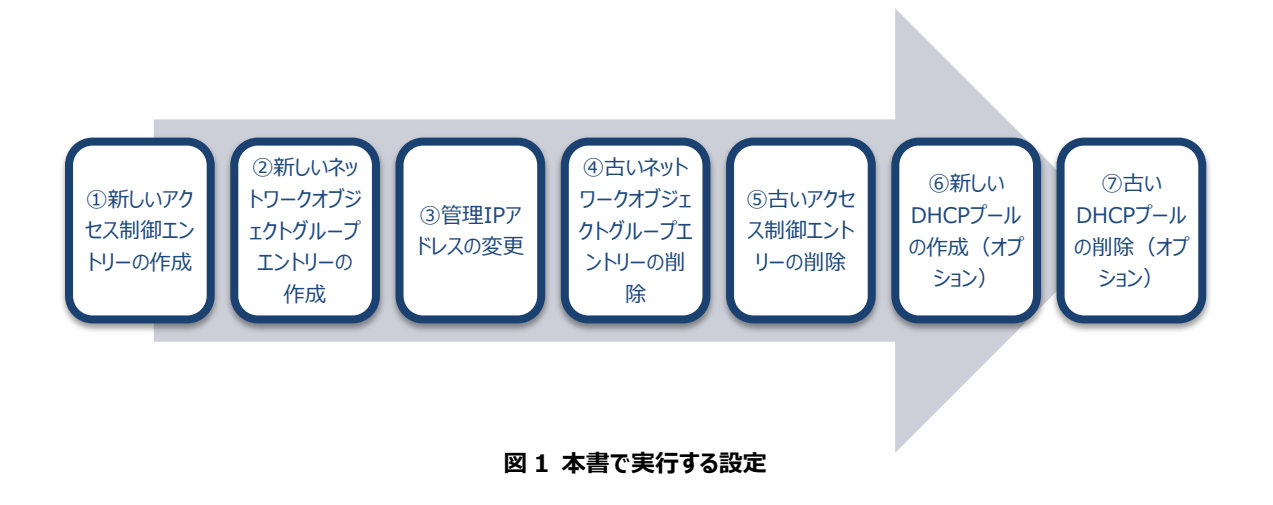

#### 1.1 対象製品

本書を使用して管理 IP アドレスとサブネットの変更を実行できる製品は、以下のとおりです。

#### 表1 本書の対象製品

| C841M-4X-JSEC/K9 | C841M-4X-JAIS/K9 | C841M-8X-JAIS/K9 |
|------------------|------------------|------------------|
|                  |                  | V                |

### 1.2 CCP Express のシステム要件

CCP Express を使用できる Cisco IOS および Web ブラウザーは、次のとおりです。

- Cisco IOS 15.2(4)M2~、または 15.3(1)T~、セキュリティ機能は 15.5(1)T~
- Microsoft Internet Explorer 10
- Google Chrome  $17\sim$
- Mozilla Firefox  $10\sim$

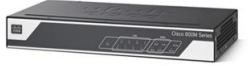

## 1.3 クイックリンク

Cisco 841M Jシリーズの公式の情報は、以下の URL から入手できます。

- Cisco Start Router ホーム: http://www.cisco.com/web/JP/smb/c800m/index.html
- 製品カタログ: . http://www.cisco.com/web/JP/product/catalog/pdf/1082\_en\_start\_catalo g.pdf
- データシート: http://www.cisco.com/web/JP/smb/c800m/docs/c800mj\_data\_sheet\_c7 8-732678.pdf
- サポートコミュニティ: https://supportforums.cisco.com/ja/start
- よくある質問: • http://www.cisco.com/web/JP/smb/c800m/c800m-faq.html
- サポート窓口: http://www.cisco.com/web/JP/smb/c800m/c800m-support.html

# 2. システム構成

既定の管理 IP アドレスは、VLAN1 の SVI に設定された 10.10.10.1/25 です。すべての LAN ポートは既定で VLAN1 に所属しており、LAN ポートでは 10.10.10.0/25 のサブネットを含む DHCP プー ルをホストするDHCPサーバー機能が有効化されています。また、このサブネットに所属するホストが CCP Express、SSH または TELNET を使用して製品にリモートアクセスするためのアクセス制御リスト(以下 セキュリティ ACL)が既定で設定されています。CCP Express のクイックセットアップウィザードを使用し てインターネット接続の設定が完了している場合、IP マスカレードを使用するためのセキュリティ ACL が作 成され、このサブネットを含むネットワークオブジェクトグループに関連付きます。纏めると、10.10.10.0/2 5 のサブネットは、VLAN1 の SVI、DHCP プール、リモートアクセス用のセキュリティ ACL、および IP マスカ レード用のセキュリティ ACL に紐付くネットワークオブジェクトグループと関係しています。つまり、VLAN1 の SVI のサブネットを変更した場合、CCP Express、SSH、または TELNET を使用した製品へのリモート アクセスや、インターネット接続に失敗します。したがって、管理 IP アドレスとそのサブネットを変更する場合、 それに関係する設定も併せて変更する必要があります。なお、10.10.10.0/25 のサブネットのまま、管 理 IP アドレスだけを変更する場合は、それに関係する設定を変更する必要はありません。

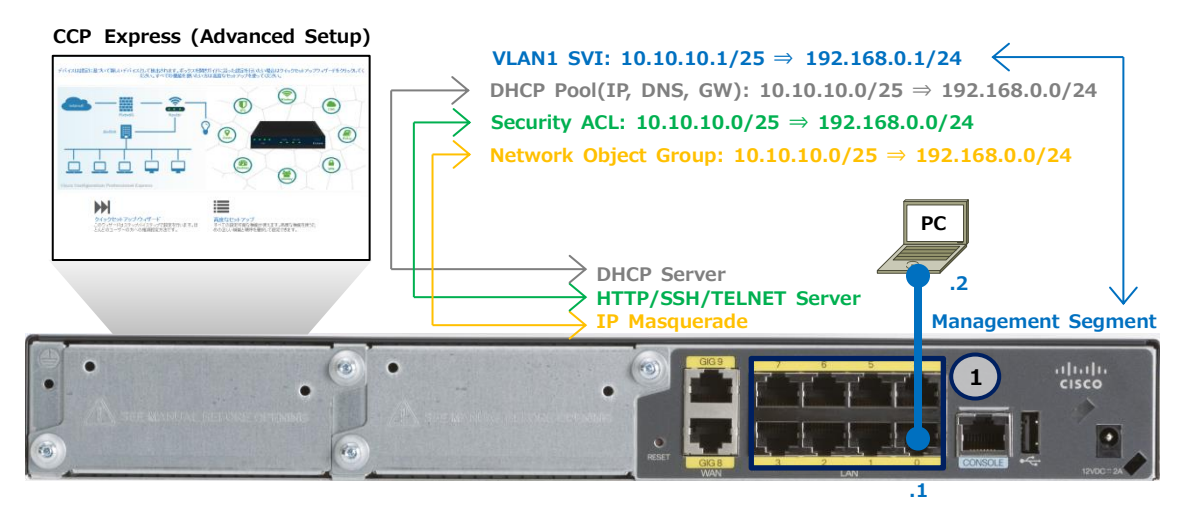

図 2 管理 IP アドレスとサブネットの変更で使用する構成(C841M-8X-JAIS/K9 の場合)

本書では、CCP Expressへの接続やログインの手順を省略しています。これらの手順については、クイックスタートガイドをご参照ください。

 Cisco Start Router 設定マニュアル クイックスタートガイド Cisco 841M J: http://www.networld.co.jp/download\_file/4574/7266/

## 2.1 使用した機材

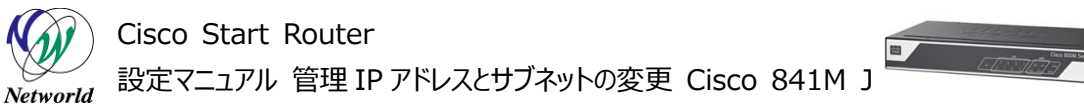

本書で使用した機材は、以下のとおりです。

#### 表2 本書で使用した機材

| 機材                | 製品型番または名称                  | 備考 |
|-------------------|----------------------------|----|
| Cisco 841M J シリーズ | C841M-4X-JAIS/K9 15.5(3)M  |    |
| デバイス管理ツール         | CCP Express 3.1.2          |    |
| PC                | Windows 7 x64 Professional |    |
|                   | SP1                        |    |
| Web ブラウザー         | Internet Explorer x64      |    |
|                   | 11.0.9600.18163            |    |

## 3. 設定手順

Cisco 841M Jシリーズの管理 IP アドレスとサブネットの変更を実行します。なお、DHCPを使用しない場合は、DHCP プールの変更は不要です。また、IP アドレスは変更するがサブネットは変更しない場合は、アクセス制御エントリー、ネットワークオブジェクトグループエントリー、および DHCP プールの変更は不要です。

## 3.1 新しいアクセス制御エントリーの作成

リモートアクセス用の既定のセキュリティ ACL に、新しいアドレス体系で使用するアクセス制御エントリー を作成します。

(1) CLI コマンドの実行画面に移動します。「任意のコマンド」ボタンをクリックします。ホーム画面が表示されていない場合は、「ホーム」ボタンをクリックするか、またはショートカットメニューから「CLI の設定」 ボタンをクリックしてください。

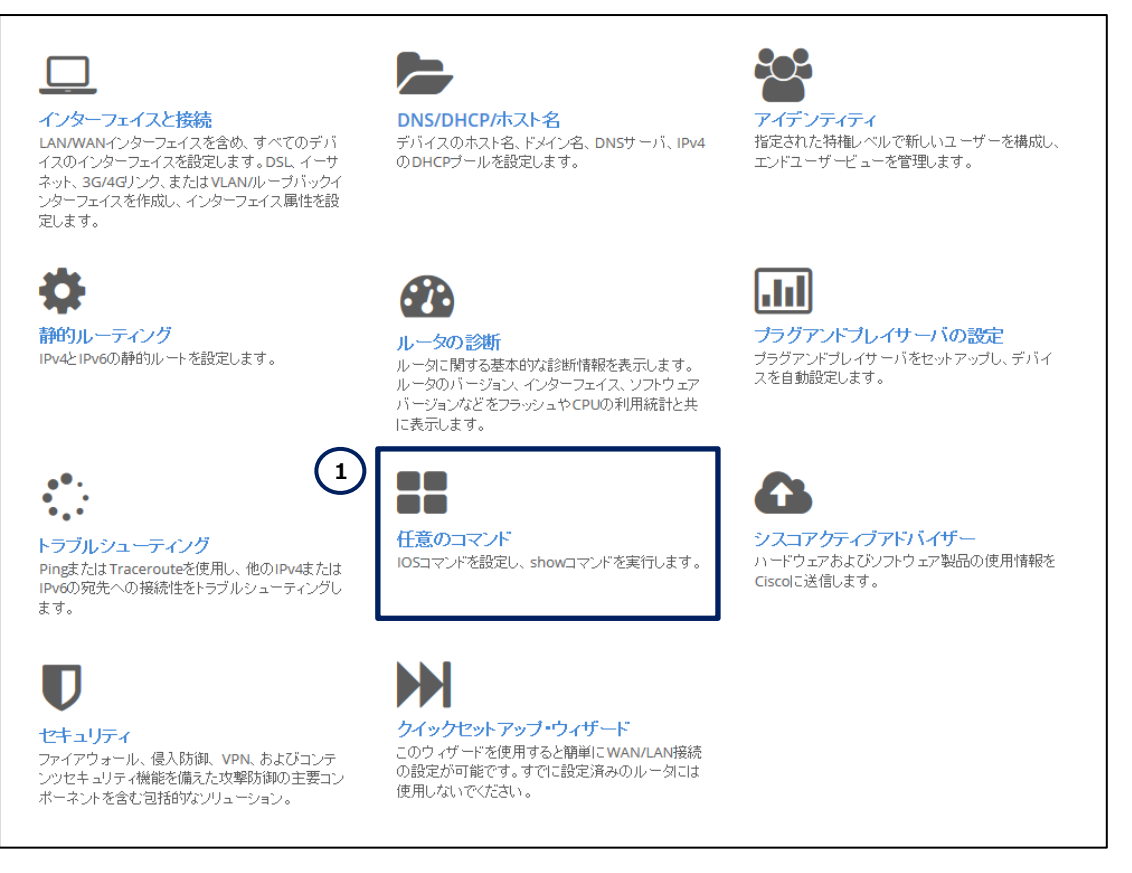

図 3 CCP Express のホーム (任意のコマンド)

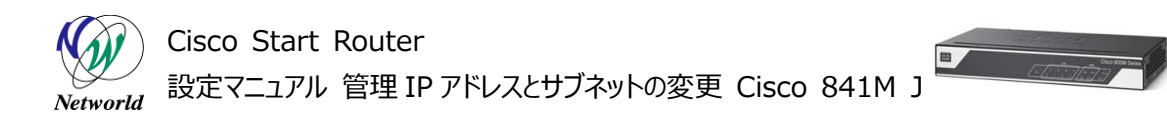

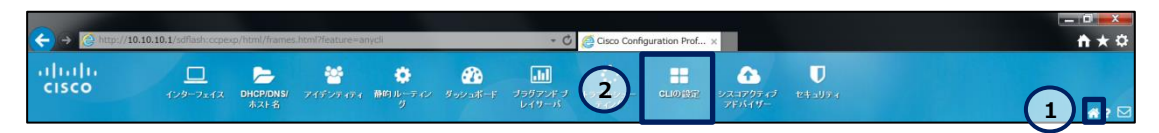

図 4 CCP Express のショートカット(ホームと CLI の設定)

(2) 新しいアクセス制御エントリーを作成します。「Configure」ラジオボタンをクリックします。「Config ure」テキストボックスに access-list 23 permit 192.168.0.0 0.0.0.255 を入力します。 「コマンドを実行」ボタンをクリックします。コマンドが正常に終了した場合は、"コマンドは正常に完了しま した。"が表示されます。

| CLIIによる設定                                          |  |
|----------------------------------------------------|--|
| CLI機能はルータのコマンドプロンプトで実行可能な設定や、全てのIOS CLIコマンドを入力できます |  |
| <ul> <li>○ Exec</li> <li>O Configure</li> </ul>    |  |
| access-list 23 permit 192.168.0.0 0.0.0.255        |  |
| コマンドを実行 クリア                                        |  |
| コマンドは正常に完了しました。                                    |  |
|                                                    |  |
|                                                    |  |
|                                                    |  |
|                                                    |  |
|                                                    |  |

図 5 アクセス制御エントリーの作成

## 3.2 新しいネットワークオブジェクトグループエントリーの作成

IP マスカレード用の既定のセキュリティ ACL に紐付くネットワークオブジェクトグループに、新しいアドレス体系で使用するネットワークオブジェクトグループエントリーを作成します。

(1) CLI コマンドの実行画面に移動します。「任意のコマンド」ボタンをクリックします。ホーム画面が表示されていない場合は、「ホーム」ボタンをクリックするか、またはショートカットメニューから「CLI の設定」 ボタンをクリックしてください。

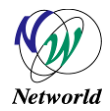

## Cisco Start Router 設定マニュアル 管理 IP アドレスとサブネットの変更 Cisco 841M J

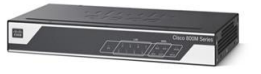

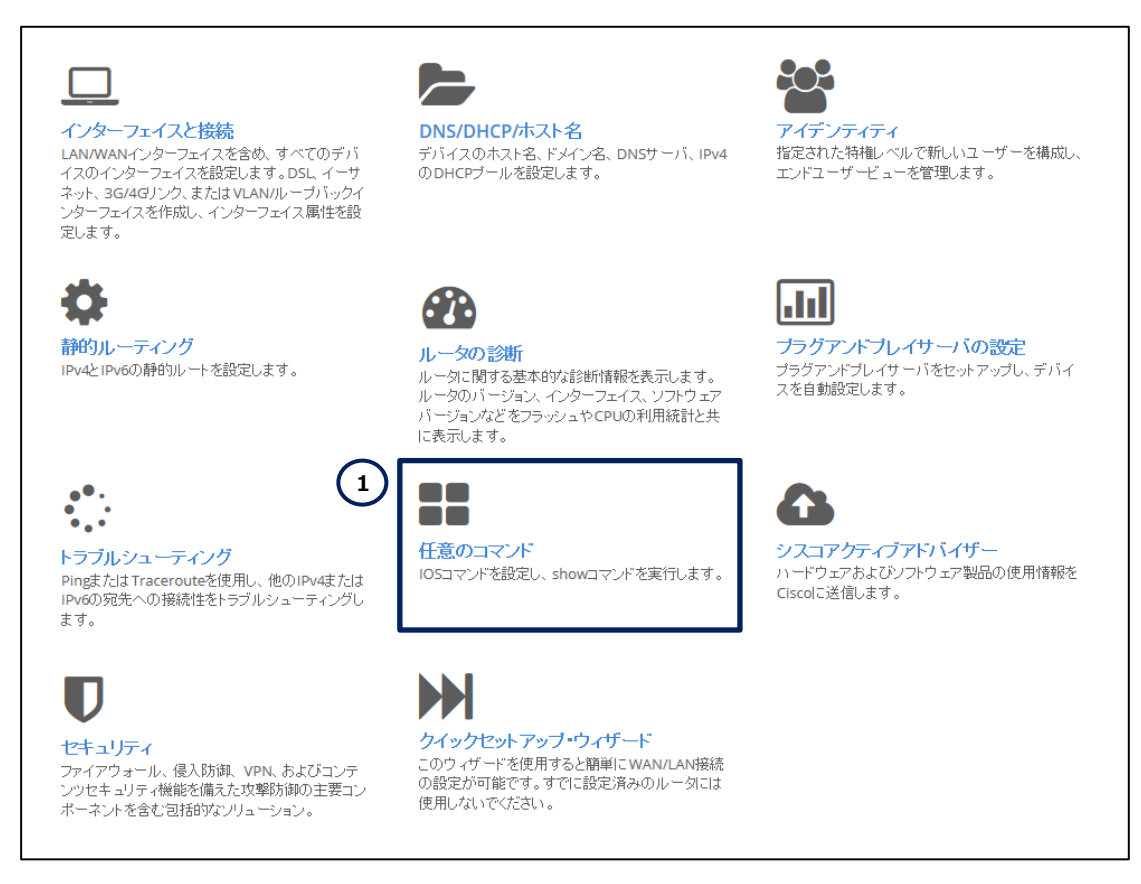

図 6 CCP Express のホーム (任意のコマンド)

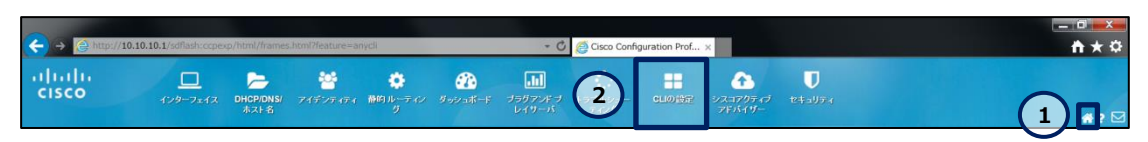

図 7 CCP Express のショートカット(ホームと CLI の設定)

(2) 新しいネットワークオブジェクトグループエントリーを作成します。「Configure」ラジオボタンをクリック します。「Configure」テキストボックスに object-group network local\_lan\_subnets と 1 92.168.0.0 255.255.255.0 を複数行で入力します。「コマンドを実行」ボタンをクリックします。 コマンドが正常に終了した場合は、 "コマンドは正常に完了しました。 "が表示されます。

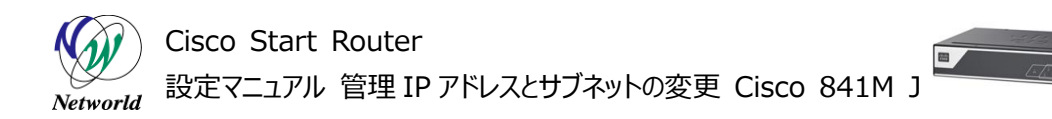

|                | CLIによる設定                                                                          |            |
|----------------|-----------------------------------------------------------------------------------|------------|
|                | CLI機能はルータのコマンドプロンプトで実行可能な設定や、全てのIOS CLIコマンドを入力できます                                |            |
|                | <ul> <li>○ Exec</li> <li>● Configure</li> </ul>                                   |            |
| $\binom{2}{3}$ | object-group network local_lan_subnets<br>192.168.0.0 255.255.255.0<br>コマンを実行 クリア | $\bigcirc$ |
| J              | コマンドは正常に完了しました。                                                                   | ~          |
|                |                                                                                   |            |
|                |                                                                                   |            |
|                |                                                                                   |            |
|                |                                                                                   | ~          |

図8 ネットワークオブジェクトグループエントリーの作成

### 3.3 管理 IP アドレスの変更

VLAN1 の SVI の IP アドレスとサブネットを変更します。この設定を CCP Express から変更すると、 以下のリモートアクセス用の既定のセキュリティ ACL の設定が削除されます。これらの設定は、次節以降 で復元します。

- リモートアクセス用の既定のセキュリティ ACL (access-list 23 permit 10.10.10.0 0.0.0.1
   27 / access-list 23 permit 192.168.0.0 0.0.0.255)
- CCP Express に接続するための上記のセキュリティ ACL 設定 (ip http access-class 23)
- SSH または TELNET に接続するための上記のセキュリティ ACL 設定 (line vty 0 15 / acce ss class 23 in)

(1) インターフェースの設定画面に移動します。「インターフェイスと接続」ボタンをクリックします。ホーム 画面が表示されていない場合は、「ホーム」ボタンをクリックするか、またはショートカットメニューから「イン ターフェイス」ボタンをクリックしてください。

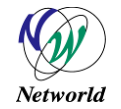

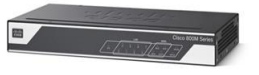

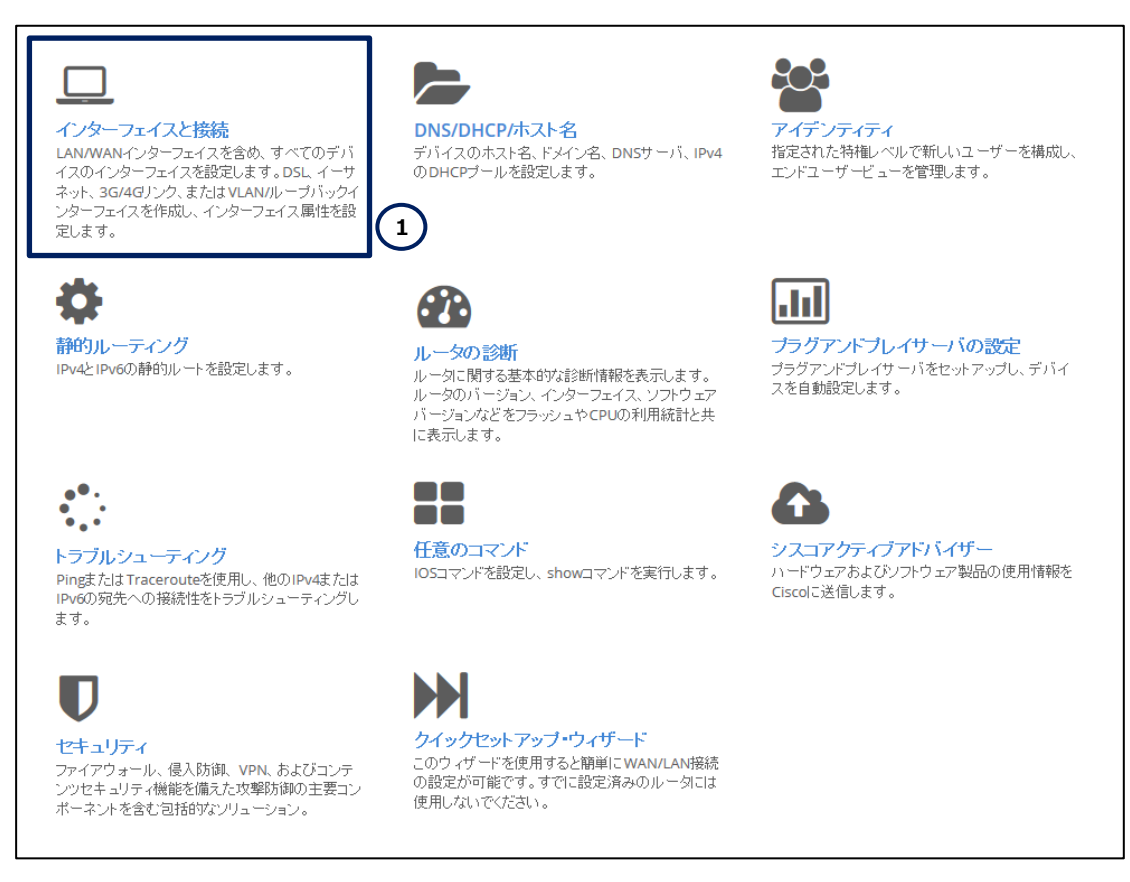

図9 CCP Express のホーム(インターフェイスと接続)

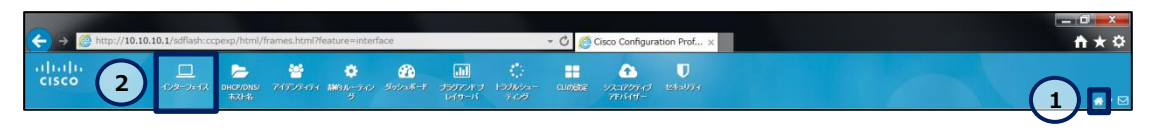

図 10 CCP Express のショートカット(ホームとインターフェイス)

(2) 管理 IP アドレスとサブネットを変更します。「Vlan1」ラベルの行の「編集」ボタンをクリックします。

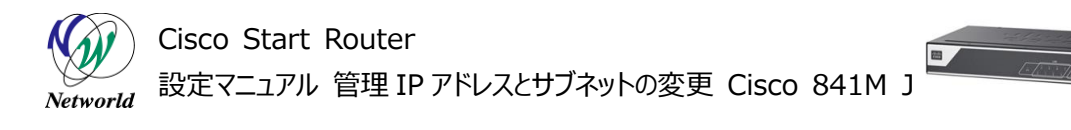

| インタ                     | ーフェイス                             |                  |                           | ループバック                     | の追加  | VLANの追加 | 編集           | Ì  | 削除              |
|-------------------------|-----------------------------------|------------------|---------------------------|----------------------------|------|---------|--------------|----|-----------------|
| <b>()</b> プラ<br>*注意: 複数 | イマリWAN:: GigabitEther<br>選択できません。 | rnet0/4(Dialer1) | า <i>รีงว่าวราวร</i> ีพลเ | N: <i>未構成</i>              |      |         |              |    | <b>♀</b><br>ゾーン |
|                         | インターフェイス                          | IPv4 アドレス        | IPv6 アドレス                 | 管理状態                       | 操作状態 | 説明      |              | アク | ション             |
|                         |                                   |                  | 構成可能な                     | インターフェイス                   |      |         |              |    |                 |
|                         | GigabitEthernet0/0                |                  |                           | •                          | up   |         |              | 6  | 1               |
|                         | GigabitEthernet0/1                |                  |                           | $\textcircled{\textbf{1}}$ | down |         |              | Ø  | <u>ت</u>        |
|                         | GigabitEthernet0/2                |                  |                           | $\odot$                    | down |         |              | 3  | Ê               |
|                         | GigabitEthernet0/3                |                  |                           | $\odot$                    | down |         |              | 2  | ۱.              |
|                         | GigabitEthernet0/4                |                  |                           | $\odot$                    | up   |         |              | ß  | ۵.              |
|                         | GigabitEthernet0/5                |                  |                           |                            | down |         |              | 6  | ۱.              |
|                         | Vlan1                             | 10.10.10.1       |                           | $\textcircled{\textbf{1}}$ | up   | \$ETH   | _LA(\\$1)    | Ø  | Ô               |
|                         |                                   |                  | 読み取り専用                    | のインターフェイス                  |      |         | $\mathbf{U}$ |    |                 |
|                         | NVI0                              |                  |                           | $\odot$                    | up   |         |              |    | ŵ               |
|                         | Virtual-Access1                   |                  |                           | $\odot$                    | up   |         |              |    | Û               |
|                         | Virtual-Access2                   |                  |                           | $\textcircled{\textbf{1}}$ | up   |         |              |    | Ē               |
|                         | Dialer1                           | 192.0.2.1        |                           | $\textcircled{\textbf{1}}$ | up   |         |              |    | ŵ               |

図 11 管理 IP アドレスとサブネットの変更

- (3) 管理 IP アドレスとサブネットを編集します。「\*」ラベルが記載された設定は、必須の設定です。
  - ① 「IPv4 アドレス」ドロップダウンをクリックします。
  - ② 「タイプ」ドロップダウンリストから静的 IP アドレスを選択します。
  - ③「静的 IP アドレス」テキストボックスに 192.168.0.1 を入力します。
  - ④ 管理 IP アドレスを変更した場合の警告が表示されたら、「はい」ボタンをクリックします。
  - ⑤ 「サブネットマスク」テキストボックスに 255.255.255.0 を入力します。
  - ⑥「NAT の有効化」チェックボックスにチェックを入れます。
  - ⑦「はい」ボタンをクリックします。

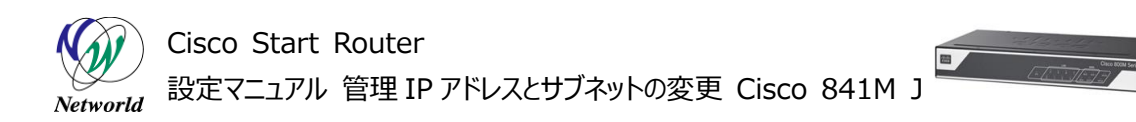

| , | VLA | Nの編集       | •               | 8 |
|---|-----|------------|-----------------|---|
|   | •   | VLAN       |                 |   |
|   | -   | IPv4 アドレス  |                 |   |
|   |     | タイプ *:     | 静的IPアドレス V 2    |   |
|   |     | 静的IPアドレスた  | 192.168.0.1     |   |
|   |     | サブネットマスク*: | 255.255.255.0 5 |   |
|   |     | NATの有効化    | 6               |   |
|   | ×   | IPv6 アドレス  |                 |   |
|   |     |            |                 |   |
|   |     |            |                 |   |
|   |     |            | 7 はい キャンセル      |   |

図 12 管理 IP アドレスとサブネットの変更(詳細)

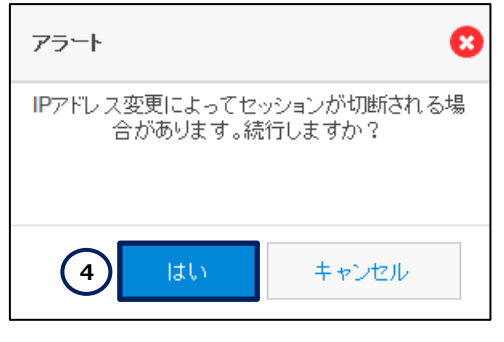

図 13 管理 IP アドレスとサブネットの変更の警告

(4) PC の IP アドレスを変更し、CCP Express に再接続します。

- ① 「次の IP アドレスを使う」ラジオボタンをクリックします。
- ② 「IP アドレス」テキストボックスに 192.168.0.2 を入力します。
- ③ 「サブネットマスク」テキストボックスに 255.255.255.0 を入力します。
- ④ 「デフォルトゲートウェイ」テキストボックスに 192.168.0.1 を入力します。
- ⑤ 「次の DNS サーバーのアドレスを使う」ラジオボタンをクリックします。
- ⑥ 「優先 DNS サーバー」テキストボックスに 192.168.0.1 を入力します。
- ⑦ 「OK」ボタンをクリックします。

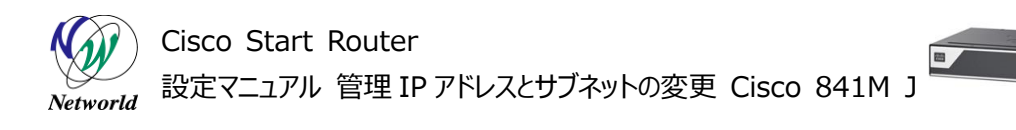

| インターネット プロトコル バージョン 4 (TCP/IPv4)のプロ 💡 🗾 🏹                                                            |
|----------------------------------------------------------------------------------------------------|
| 全般                                                                                                   |
| ネットワークでこの機能がサポートされている場合は、IP 設定を自動的に取得する<br>ことができます。サポートされていない場合は、ネットワーク管理者に適切な IP 設<br>定を問い合わせてください。 |
| ● IP アドレスを自動的に取得する(O)                                                                                |
| 1                                                                                                    |
|                                                                                                    |
|                                                                                                    |
|                                                                                                    |
| ◎ DNS サーバーのアドレスを自動的に取得する(B)                                                                          |
| 5                                                                                                    |
| 優先 DNS サーバー(P): 6 192 . 168 . 0 . 1                                                                  |
| 代替 DNS サーバー(A):                                                                                      |
| ○ 終了時に設定を検証する(L) 詳細設定(∨)                                                                             |
| つ         OK         キャンセル                                                                           |

図 14 PC の新しい IP アドレス

## 3.4 古いネットワークオブジェクトグループエントリーの削除

IP マスカレード用の既定のセキュリティ ACL に紐付くネットワークオブジェクトグループから、古いアドレス体系で使用していたネットワークオブジェクトグループエントリーを削除します。

(1) CLI コマンドの実行画面に移動します。「任意のコマンド」ボタンをクリックします。ホーム画面が表示されていない場合は、「ホーム」ボタンをクリックするか、またはショートカットメニューから「CLI の設定」 ボタンをクリックしてください。

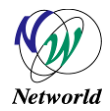

## Cisco Start Router 設定マニュアル 管理 IP アドレスとサブネットの変更 Cisco 841M J

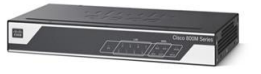

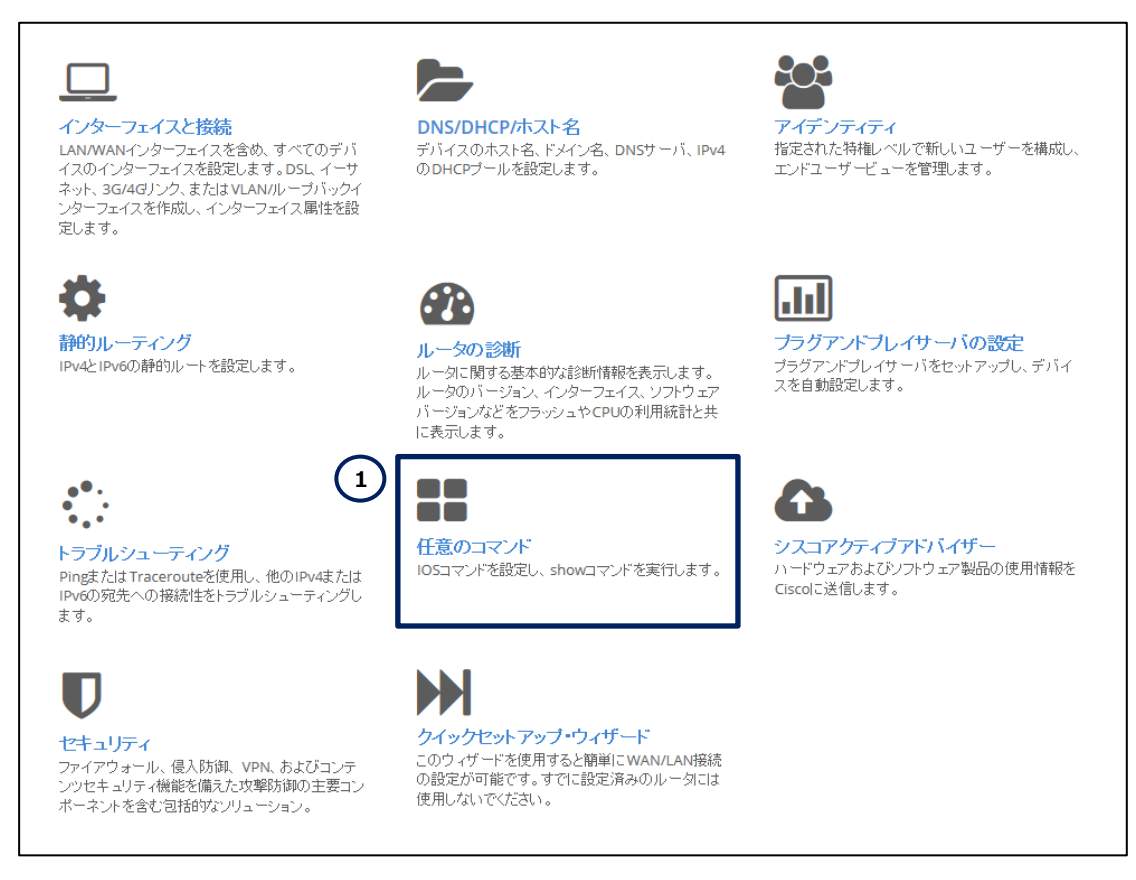

図 15 CCP Express のホーム(任意のコマンド)

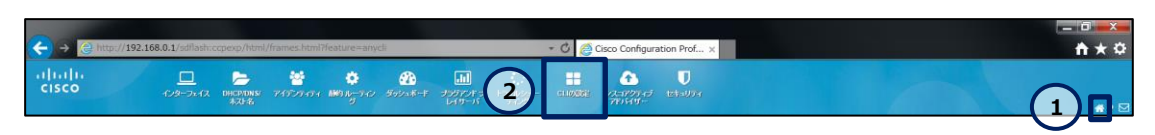

図 16 CCP Express のショートカット(ホームと CLI の設定)

(2) 古いネットワークオブジェクトグループエントリーを削除します。「Configure」ラジオボタンをクリックします。「Configure」テキストボックスに object-group network local\_lan\_subnetsとno 10.10.10.0 255.255.255.128 を複数行で入力します。「コマンドを実行」ボタンをクリックします。コマンドが正常に終了した場合は、"コマンドは正常に完了しました。"が表示されます。

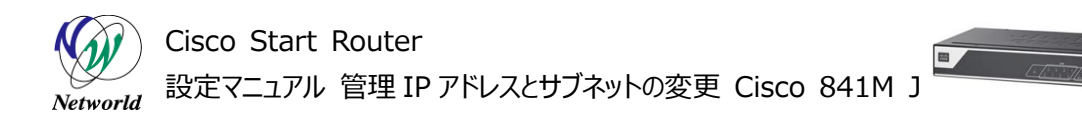

|                | CLIによる設定                                                                         |        |
|----------------|----------------------------------------------------------------------------------|--------|
|                | C山機能はルータのコマンドプロンプトで実行可能な設定や、全てのIOS CLIコマンドを入力できます                                |        |
|                | Exec     Configure     ablact group patwork legal lab, subjects                  | ^      |
| $\binom{2}{3}$ | 00jectry00p Hewin Nota Tan Sublets<br>no 10.10.10.255.255.255.128<br>コマンドを実行 クリア | Q      |
|                | コマンドは正常に完了しました。                                                                  | ^      |
|                |                                                                                  |        |
|                |                                                                                  |        |
|                |                                                                                  |        |
|                |                                                                                  | $\sim$ |

図 17 ネットワークオブジェクトグループエントリーの削除

### 3.5 古いアクセス制御エントリーの削除

リモートアクセス用の既定のセキュリティ ACL から、古いアドレス体系で使用していたアクセス制御エント リーを削除します。

(1) CLI コマンドの実行画面に移動します。「任意のコマンド」ボタンをクリックします。ホーム画面が表示されていない場合は、「ホーム」ボタンをクリックするか、またはショートカットメニューから「CLI の設定」 ボタンをクリックしてください。

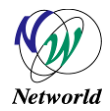

## Cisco Start Router 設定マニュアル 管理 IP アドレスとサブネットの変更 Cisco 841M J

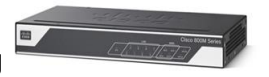

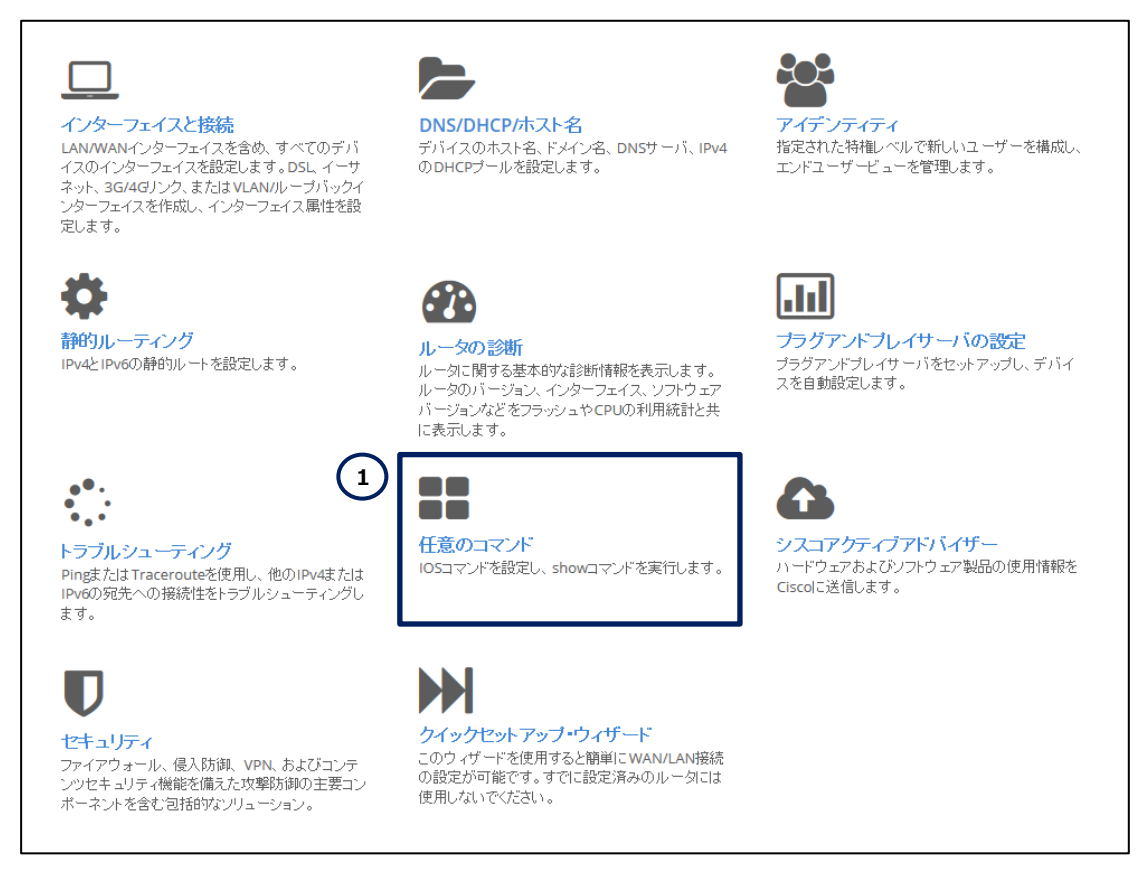

図 18 CCP Express のホーム (任意のコマンド)

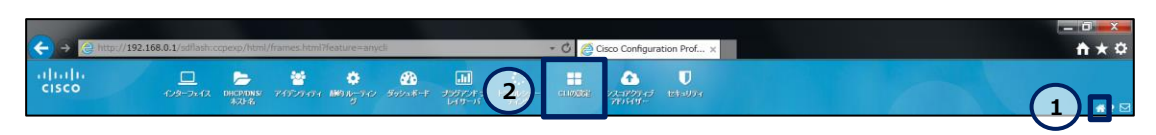

図 19 CCP Express のショートカット(ホームと CLI の設定)

(2) 古いアクセス制御エントリーを削除します。「Configure」ラジオボタンをクリックします。「Configur e」テキストボックスに no access-list 23 permit 10.10.10.0 0.0.0.127 を入力します。 「コマンドを実行」ボタンをクリックします。コマンドが正常に終了した場合は、"コマンドは正常に完了しま した。"が表示されます。

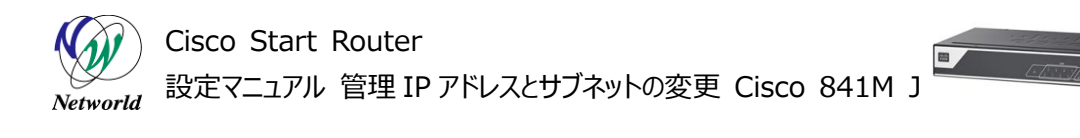

|   | CLIによる設定                                            |   |
|---|-----------------------------------------------------|---|
|   | CLI 繊維はルータのコマンドプロンプトで実行可能な設定や、全てのIOS CLIコマンドを入力できます |   |
|   | <ul> <li>○ Exec</li> <li>● Configure</li> </ul>     |   |
| 2 | no access-list 25 permit 10.10.10.0 0.0.0.127       | Q |
| J | /                                                   | ~ |
|   |                                                     |   |
|   |                                                     |   |
|   |                                                     |   |
|   |                                                     | > |

図 20 アクセス制御エントリーの削除

### 3.6 セキュリティ ACL の設定

CCP Express を使用した管理 IP アドレスの変更によって削除されたセキュリティ ACL とその関連設定の復元を実行します。

(1) CLI コマンドの実行画面に移動します。「任意のコマンド」ボタンをクリックします。ホーム画面が表示されていない場合は、「ホーム」ボタンをクリックするか、またはショートカットメニューから「CLI の設定」 ボタンをクリックしてください。

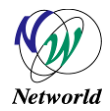

## Cisco Start Router 設定マニュアル 管理 IP アドレスとサブネットの変更 Cisco 841M J

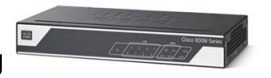

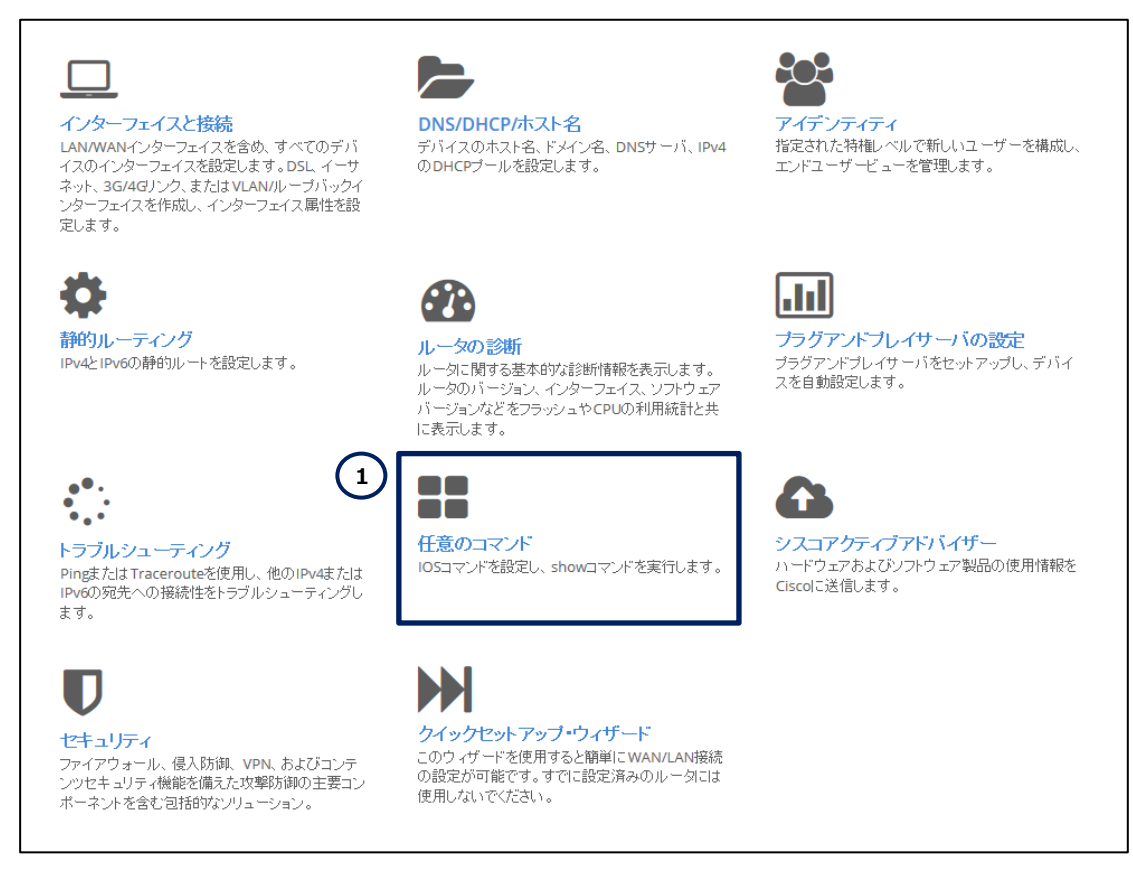

図 21 CCP Express のホーム (任意のコマンド)

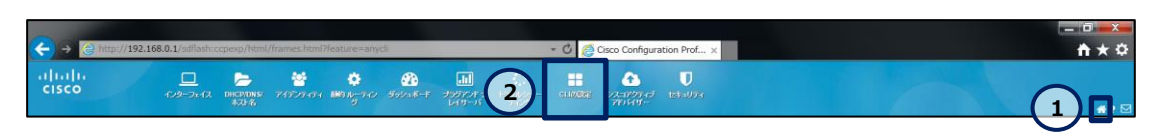

図 22 CCP Express のショートカット(ホームと CLI の設定)

(2) 新しいアクセス制御エントリーを再作成します。「Configure」ラジオボタンをクリックします。「Configure」テキストボックスに access-list 23 permit 192.168.0.0 0.0.0.255 を入力します。 「コマンドを実行」ボタンをクリックします。コマンドが正常に終了した場合は、 "コマンドは正常に完了しました。 "が表示されます。

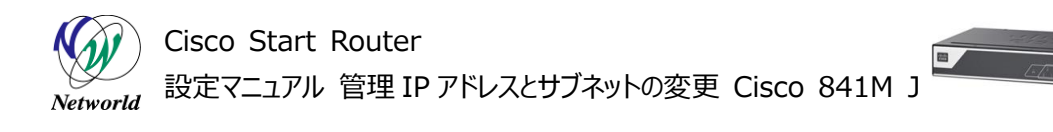

|   | CLIによる設定                                                                                           |        |  |  |  |  |
|---|----------------------------------------------------------------------------------------------------|--------|--|--|--|--|
|   | CLI機能はルータのコマンドプロンプトで実行可能な設定や、全てのIOS CLIコマンドを入力できます                                                 |        |  |  |  |  |
|   | <ul> <li>○ Exec</li> <li>○ Configure</li> <li>access list 32 normit 193 169 0.0.0.0 265</li> </ul> |        |  |  |  |  |
| 3 | access-ist 25 perinit 192, 100,0,0,0,0,0,0,0,0,0,0,0,0,0,0,0,0,0,                                  | Q      |  |  |  |  |
|   | - コマンドは正常に完了しました。                                                                                  |        |  |  |  |  |
|   |                                                                                                    |        |  |  |  |  |
|   |                                                                                                    |        |  |  |  |  |
|   |                                                                                                    |        |  |  |  |  |
|   |                                                                                                    | $\sim$ |  |  |  |  |

図 23 アクセス制御エントリーの再作成

(3) CCP Express に接続するためのセキュリティ ACL を再設定します。「Configure」ラジオボタンを クリックします。「Configure」テキストボックスに ip http access-class 23 を入力します。「コマン ドを実行」ボタンをクリックします。コマンドが正常に終了した場合は、"コマンドは正常に完了しました。" が表示されます。

|   | CLIによる設定                                           |              |
|---|----------------------------------------------------|--------------|
|   | CLI機能はルータのコマンドプロンプトで実行可能な設定や、全てのIOS CLIコマンドを入力できます |              |
|   | <ul> <li>○ Exec</li> <li>● Configure</li> </ul>    |              |
| 2 | ip nttp access-class 23                            | Q            |
|   | コマンドは正常に完了しました。                                    | ^            |
|   |                                                    |              |
|   |                                                    |              |
|   |                                                    |              |
|   |                                                    | $\checkmark$ |

図 24 CCP Express に接続するためのセキュリティ ACL の再設定

(4) SSH または TELNET に接続するためのセキュリティ ACL を再設定します。「Configure」ラジオボ タンをクリックします。「Configure」テキストボックスに line vty 0 15 と access-class 23 in を

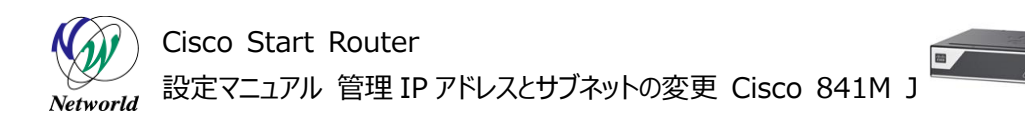

複数行で入力します。「コマンドを実行」ボタンをクリックします。コマンドが正常に終了した場合は、"コマンドは正常に完了しました。"が表示されます。

| CLIによる設定                                           |                                                                                                    |  |  |  |  |
|----------------------------------------------------|----------------------------------------------------------------------------------------------------|--|--|--|--|
| CLI機能はルータのコマンドブロンプトで実行可能な設定や、全てのIOS CLIコマンドを入力できます |                                                                                                    |  |  |  |  |
| ○ Exec                                             |                                                                                                    |  |  |  |  |
| line vty 0 15<br>access-class 23 in                | 0                                                                                                    |  |  |  |  |
| コマンドは正常に完了しました。                                    | ^                                                                                                    |  |  |  |  |
|                                                    |                                                                                                    |  |  |  |  |
|                                                    |                                                                                                    |  |  |  |  |
|                                                    |                                                                                                    |  |  |  |  |
|                                                    | ~                                                                                                    |  |  |  |  |
|                                                    | CLIによる設定<br>CU進齢はルータのコマンドプロンプトで実行可能な設定や、全てのIOS CUコマンドを入力できます<br>・<br>・<br>・<br>をxec<br>・<br>・<br>・<br>こでいたで実行<br>クリア<br>コマンドは正常に完了しました。 |  |  |  |  |

#### 図 25 SSH または TELNET に接続するためのセキュリティ ACL の再設定

## 3.7 新しい DHCP プールの作成

必要に応じて、新しいアドレス体系で使用する DHCP プールを作成します。

(1) DHCP プールの設定画面に移動します。「DNS/DHCP/ホスト名」ボタンをクリックします。ホーム 画面が表示されていない場合は、「ホーム」ボタンをクリックするか、またはショートカットメニューから「DH CP/DNS/ホスト名」ボタンをクリックしてください。

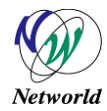

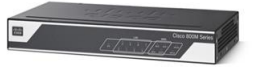

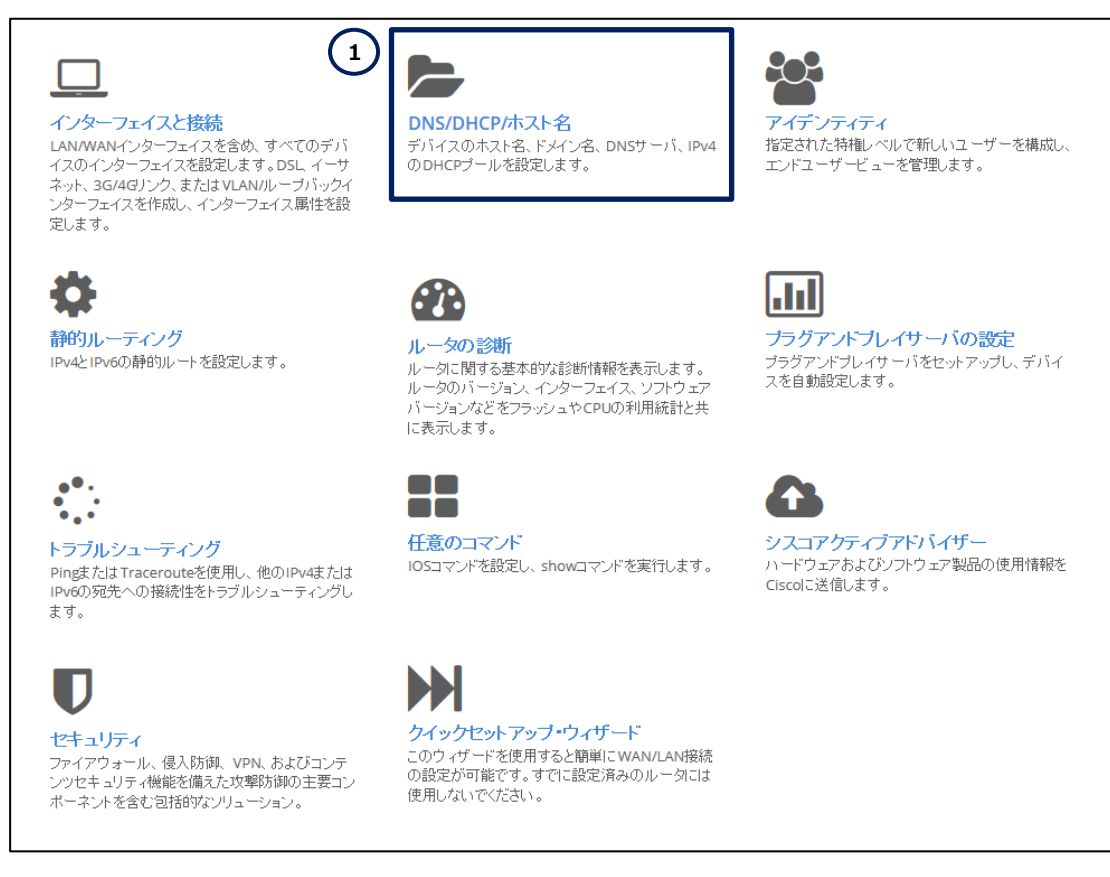

#### 図 26 CCP Express のホーム (DNS/DHCP/ホスト名)

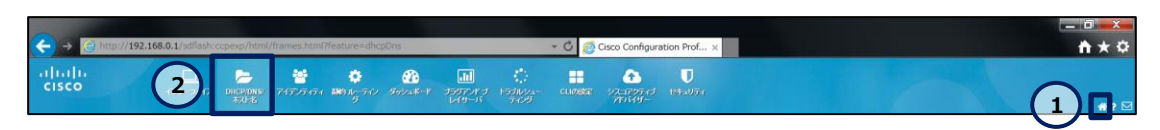

図 27 CCP Express のショートカット(ホームと DHCP/DNS/ホスト名)

(2) 新しい DHCP プールを作成します。「追加」ボタンをクリックします。

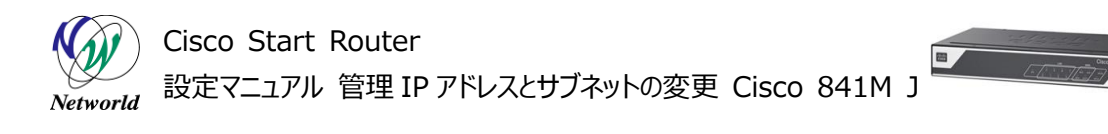

| DHCP/DNS/ホスト名 |                          |            |                                                                     |                                              |       |  |  |
|---------------|--------------------------|------------|---------------------------------------------------------------------|----------------------------------------------|-------|--|--|
| ホスト名ドメイン名     |                          |            | DNS                                                                 |                                              |       |  |  |
| ホスト名 *:       | C841MJ                   |            | ネットワーク管理者またはインターネットサービスプロバイダが提供したブライマリお<br>よびセカンダリサーバアドレスを入力してください。 |                                              |       |  |  |
| ドメイン名:        | P名: networld.local<br>通用 |            | プライマリ DNS:                                                          | 例:10.70.172.10                               |       |  |  |
|               |                          |            | セカンダリ DNS:                                                          | 例:2001:CDBA::3257<br>適用<br>1 <u>這加</u> 編集 削除 |       |  |  |
| DHCP          |                          |            |                                                                     |                                              |       |  |  |
|               | ブール名                     | プールネットワーク  | サブネットマスク                                                            | デフォルトルータ                                     | アクション |  |  |
|               | ccp-pool                 | 10.10.10.0 | 255.255.255.128                                                     | 10.10.10.1                                   | ı d   |  |  |
|               |                          |            |                                                                     |                                              |       |  |  |

図 28 DHCP プールの作成

(3) 新しい DHCP プールを編集します。「\*」ラベルが記載された設定は、必須の設定です。

- ① 「プール名」テキストボックスに DHCP プールの名前を入力します。
- ② 「プールネットワーク」テキストボックスに 192.168.0.0 を入力します。
- ③ 「サブネットマスク」テキストボックスに 255.255.255.0 を入力します。
- ④ 「デフォルトルート」テキストボックスに 192.168.0.1 を入力します。
- ⑤ 「この DHCP プールにある DNS 値を含める」チェックボックスのチェックを外します。
- ⑥「DNS プライマリアドレス」テキストボックスに 192.168.0.1 を入力します。 製品は DNS フォ ワーダーとして機能します。
- ⑦ 必要に応じて、「DNS セカンダリアドレス」テキストボックスに代替 DNS サーバーの IP アドレス を入力します。
- ⑧「DHCP サーバデータベースに全ての DHCP オプションをインポートする」チェックボックスにチェックを入れます。
- ⑨ 「はい」ボタンをクリックします。

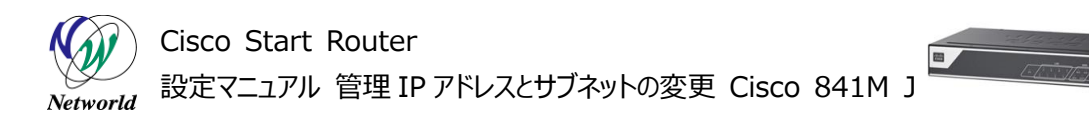

| DHCP プールの追加                      | 8                |
|----------------------------------|------------------|
| ブール名 *:                          | 1 networld-pool  |
| ブールネットワ <i>ー</i> ク *:            | 2 192.168.0.0    |
| サブネットマスク:                        | 3 255.255.255.0  |
| デフォルトルート:                        | 4 192.168.0.1    |
| この DHCP ブールにあるDNS値を含める:          | 5                |
| DNS プライマリアドレス:                   | 6 192.168.0.1 ×  |
| DNS セカンダリアドレス:                   | 7 例: 10.70.180.1 |
| DHCPサーバデータベースに全ての DHCP オブションをインボ |                  |
|                                  | 9 はい キャンセル       |

図 29 DHCP プールの作成(詳細)

## 3.8 古い DHCP プールの削除

必要に応じて、古いアドレス体系で使用していた DHCP プールを削除します

(1) DHCP プールの設定画面に移動します。「DNS/DHCP/ホスト名」ボタンをクリックします。ホーム 画面が表示されていない場合は、「ホーム」ボタンをクリックするか、またはショートカットメニューから「DH CP/DNS/ホスト名」ボタンをクリックしてください。

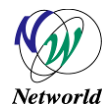

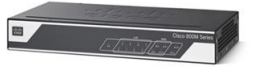

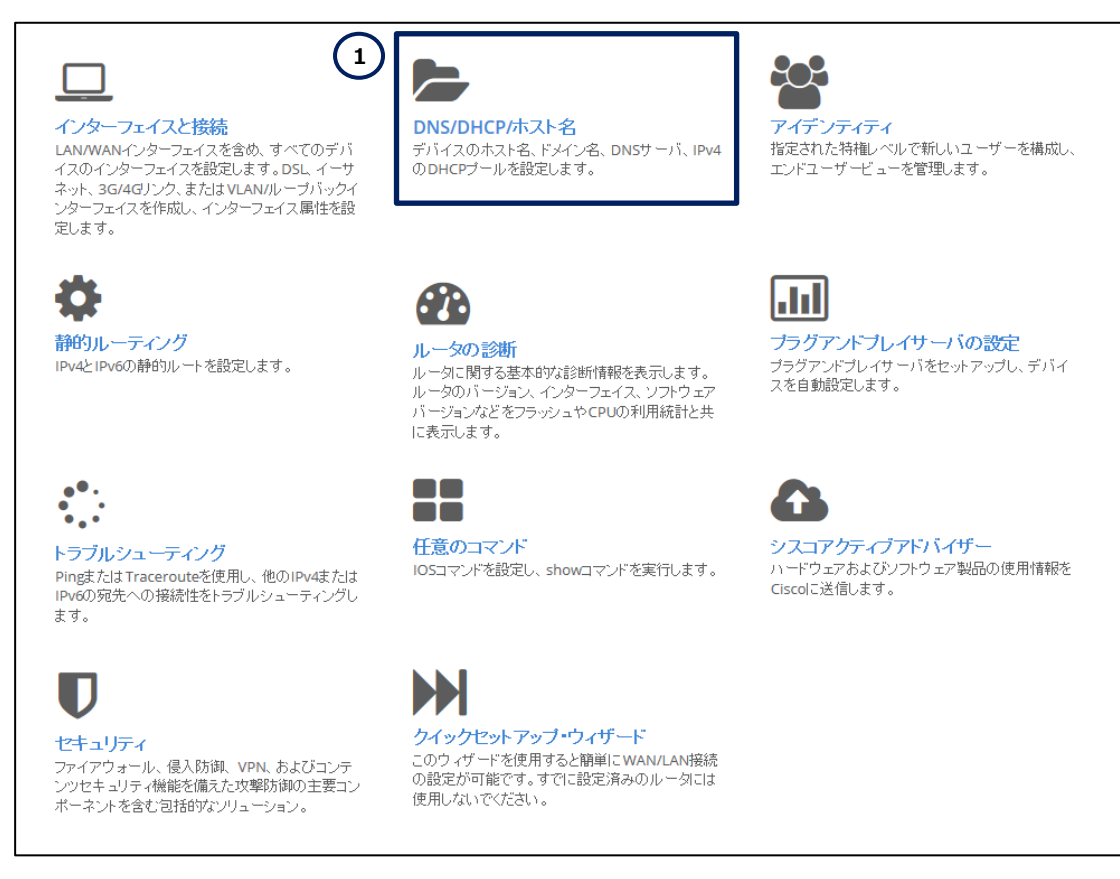

### 図 30 CCP Express のホーム (DNS/DHCP/ホスト名)

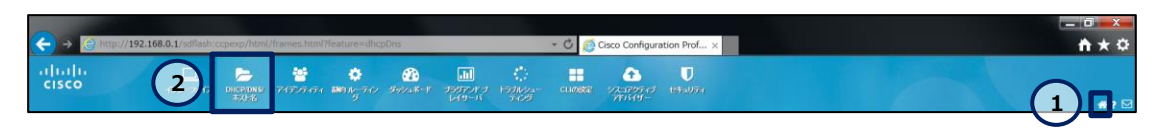

図 31 CCP Express のショートカット(ホームと DHCP/DNS/ホスト名)

(2) 古い DHCP プールを削除します。

- ① 「ccp-pool」チェックボックスにチェックを入れます。
- ② 「ccp-pool」ラベルの行の「削除」ボタンをクリックします。
- ③ DHCP プールの削除の確認が表示されたら、「はい」ボタンを入力します。

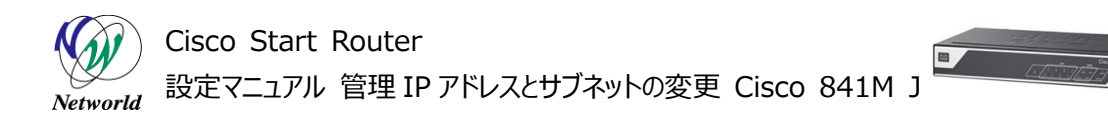

| <b>ホスト名/ドメイン名</b><br>ホスト名 *: C841MJ |                           |             | DNS<br>ネットワーク管理者またはインターネットサービスブロバイダが提供したブラ-<br>よびセカンダリサーバアドレスを入力してください。 |                   |       |  |
|-------------------------------------|---------------------------|-------------|-------------------------------------------------------------------------|-------------------|-------|--|
|                                     |                           |             |                                                                         |                   |       |  |
|                                     | 適用                        |             | セカンダリ DNS:                                                              | 例:2001:CDBA::3257 |       |  |
|                                     |                           |             |                                                                         | 適用                |       |  |
|                                     |                           |             |                                                                         |                   |       |  |
| HCP                                 |                           |             |                                                                         |                   | 追加 編集 |  |
|                                     | ブール名                      | ブールネットワーク   | サブネットマスク                                                                | デフォルトルータ          | アクション |  |
|                                     |                           | 10.10.10.0  | 255.255.255.128                                                         | 10.10.10.1        | 2     |  |
|                                     | ccp-pool                  |             | 255 255 255 0                                                           | 192,168.0.1       | C 🗎   |  |
|                                     | ccp-pool<br>networld-pool | 192.168.0.0 | 200.200.200.0                                                           |                   |       |  |

図 32 DHCP プールの削除

| Alert                        | 8 |
|------------------------------|---|
| このDHCPデータは削除されます。続行します<br>か? |   |
| 3 はい キャンセル                   |   |

図 33 DHCP プールの削除の確認

設定は以上です。必要に応じて、PCの IP アドレスを DHCP に変更してください。

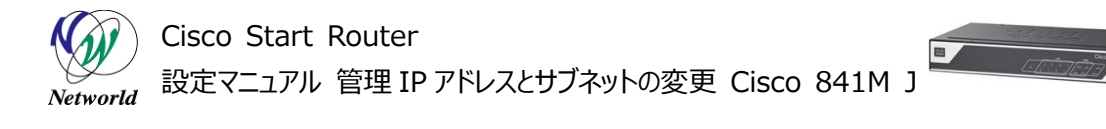

## 4. 設定ファイル

本書で追加または変更される設定(クイックスタートガイドを使用した設定との差分)は、以下のとおりです。

001: ip dhcp excluded-address 192.168.0.1 002: ip dhcp pool networld-pool 003: network 192.168.0.0 255.255.255.0 004: dns-server 192.168.0.1 005: default-router 192.168.0.1 006: object-group network local\_lan\_subnets 007: 192.168.0.0 255.255.255.0 008: zone security VPN 009: zone security DMZ 010: interface Vlan1 011: ip address 192.168.0.1 255.255.255.0 012: access-list 23 permit 192.168.0.0 0.0.255

# お問い合わせ

## Q 製品のご購入に関するお問い合わせ

https://info-networld.smartseminar.jp/public/application/add/152

## Q ご購入後の製品導入に関するお問い合わせ

弊社担当営業にご連絡ください。

## Q 製品の保守に関するお問い合わせ

保守開始案内に記載されている連絡先にご連絡ください。

# 本書に記載されているロゴ、会社名、製品名、サービ ス名は、一般に各社の登録商標または商標です。 本書では、®、™、©マークを省略しています。

www.networld.co.jp

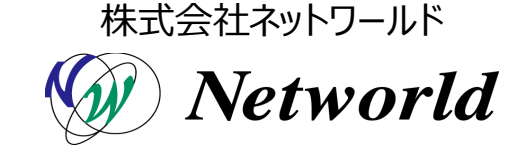